## CANCELING A VISIT IN THE TELLUS ADMIN PORTAL

Step by Step guide to canceling a visit

## **Canceling a Visit in the Admin Portal**

NOTE: You can cancel a visit if it has the status <u>Not Started</u>, <u>Late</u>, or <u>Missed</u>. If the visit is scheduled to happen in the future, you will have the option to delete the visit rather than cancel it.

When the visit is canceled, it is <u>NOT REMOVED FROM THE SCHEDULE</u>. The status of the scheduled visit will change to <u>UNABLE TO COMPLETE</u>. The UNABLE TO COMPLETE REASON will be <u>CANCELED</u>.

Step 1: Locate and click the Menu icon.

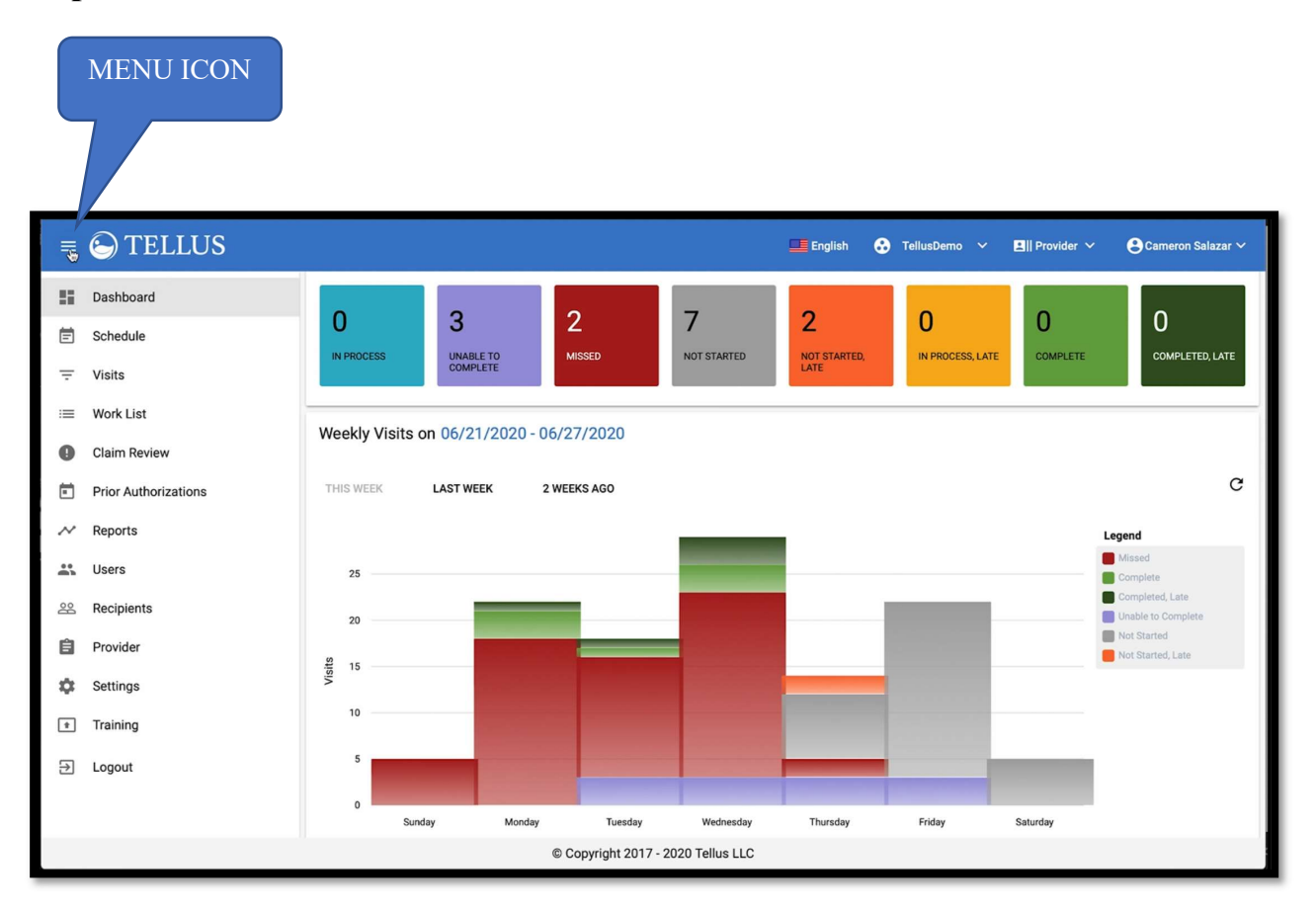

## Step 2: Locate the Visits tab (REMEMBER: You can ONLY cancel a visit if it has the status "<u>Not Started</u>, <u>Late</u>, or <u>Missed</u>".) Click the Visits tab.

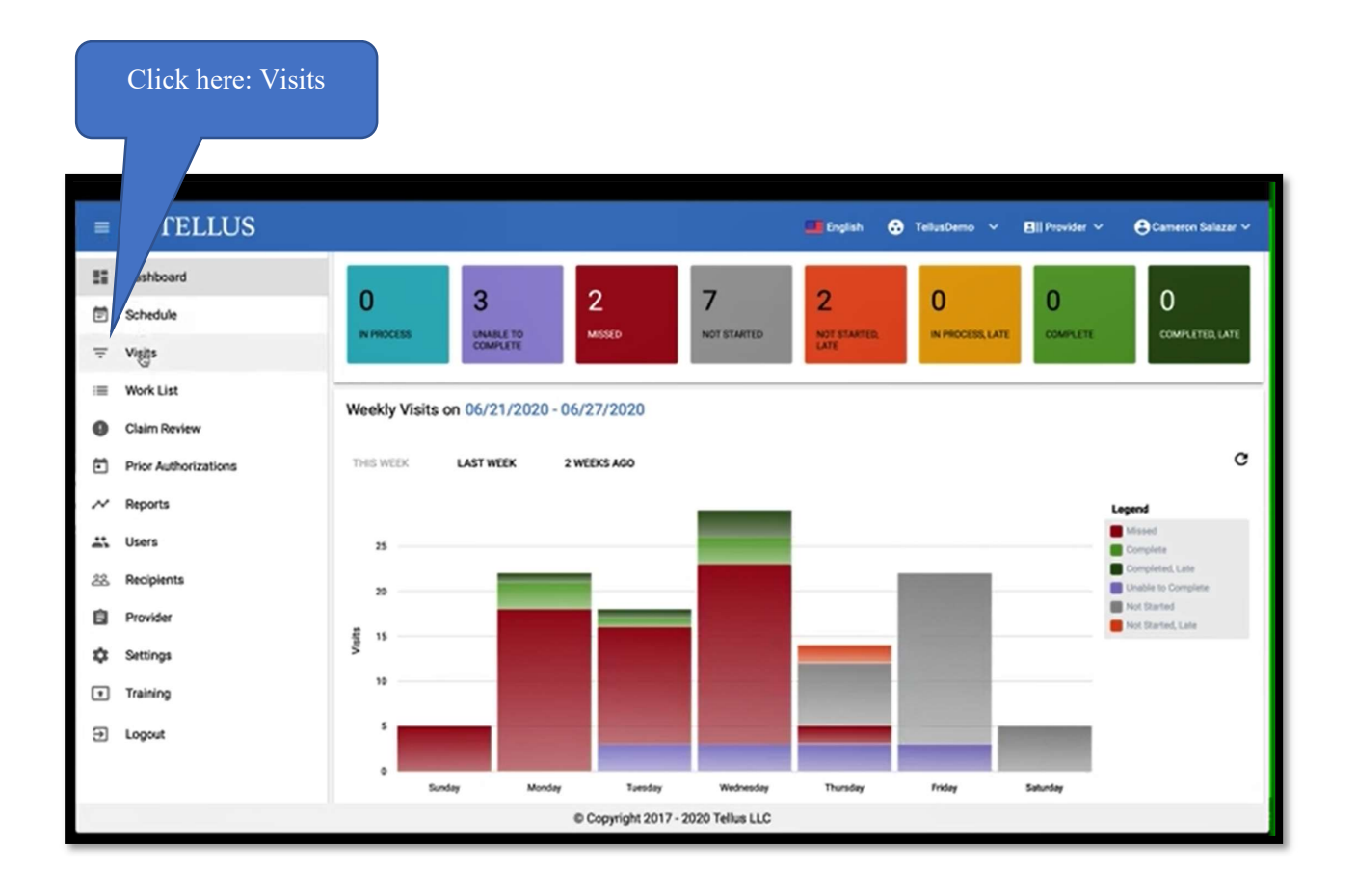

**Step 3: Locate the three dots on the right of the visit you want to cancel. Click those three dots.** 

For example: If you wish to cancel a visit (Medicaid participant: <u>Fernando</u> <u>Durand</u>), locate the three dots on the right of the schedule you are to visit.

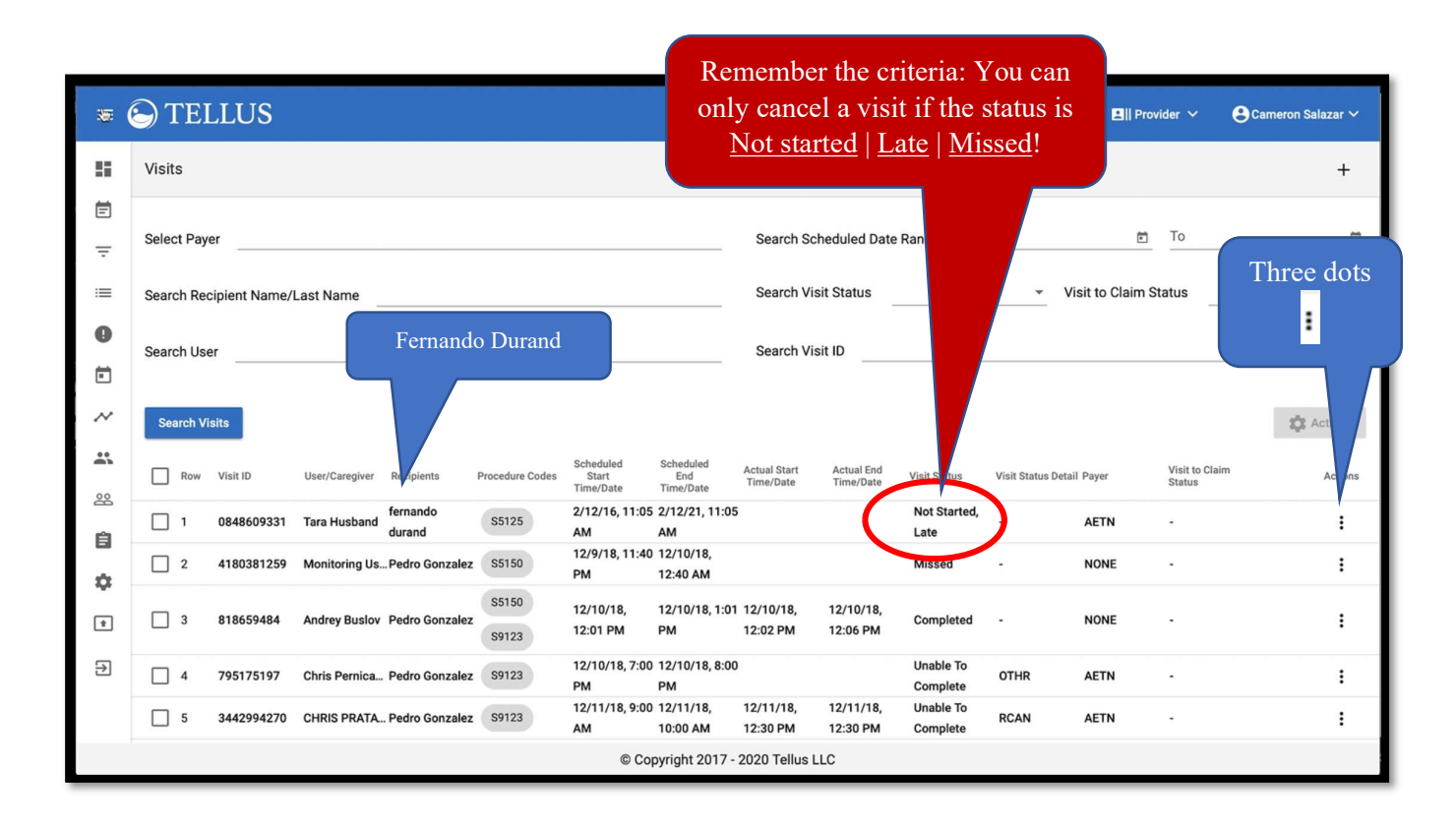

Step 4: Once you click on those three dots, you will see an image such as this on the page. Click Cancel Visit.

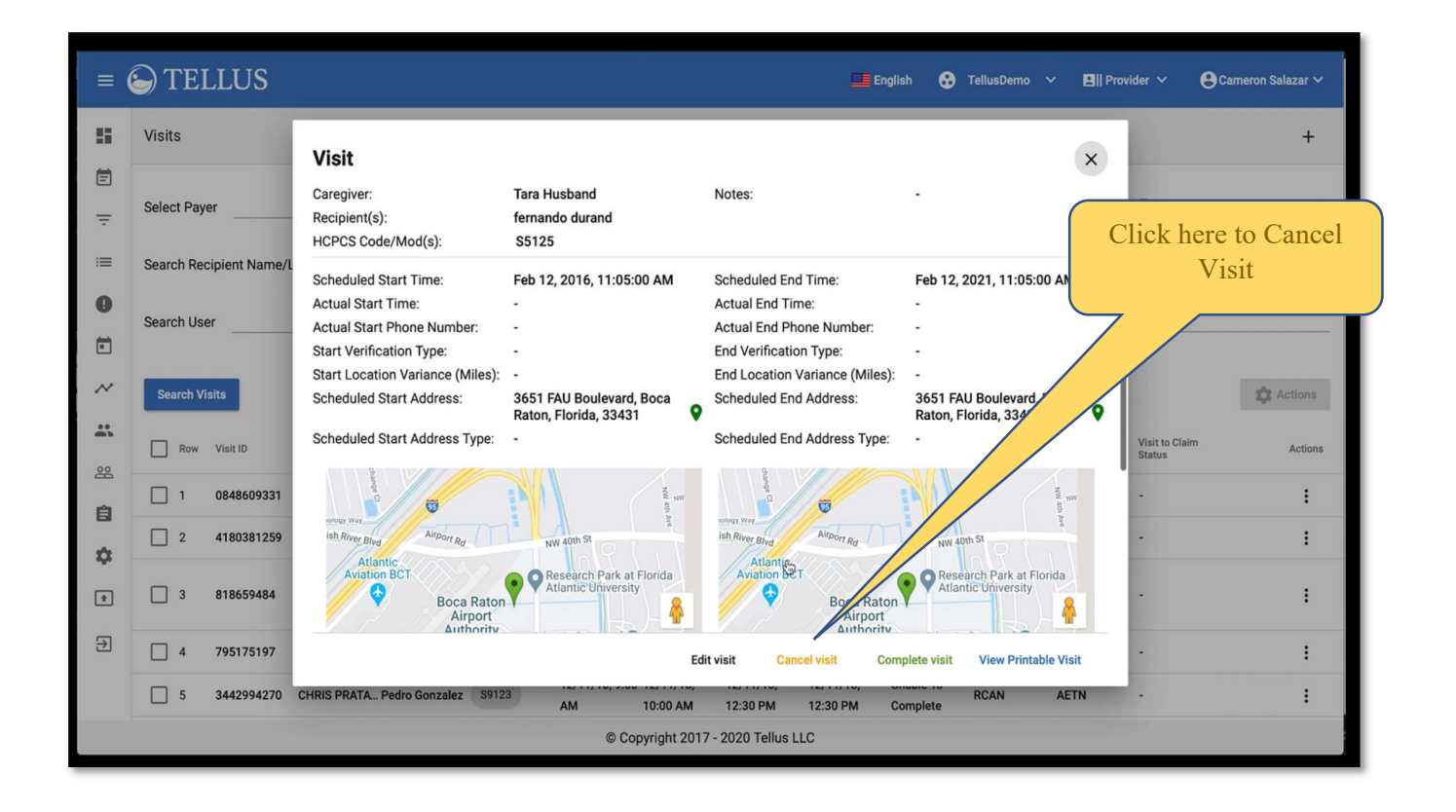

Step 5: Once you click CANCEL VISIT, a message will be displayed to ask, "Are you sure that you want to cancel this visit?"

If you are certain you wish to cancel the visit, click the Cancel Visit button.

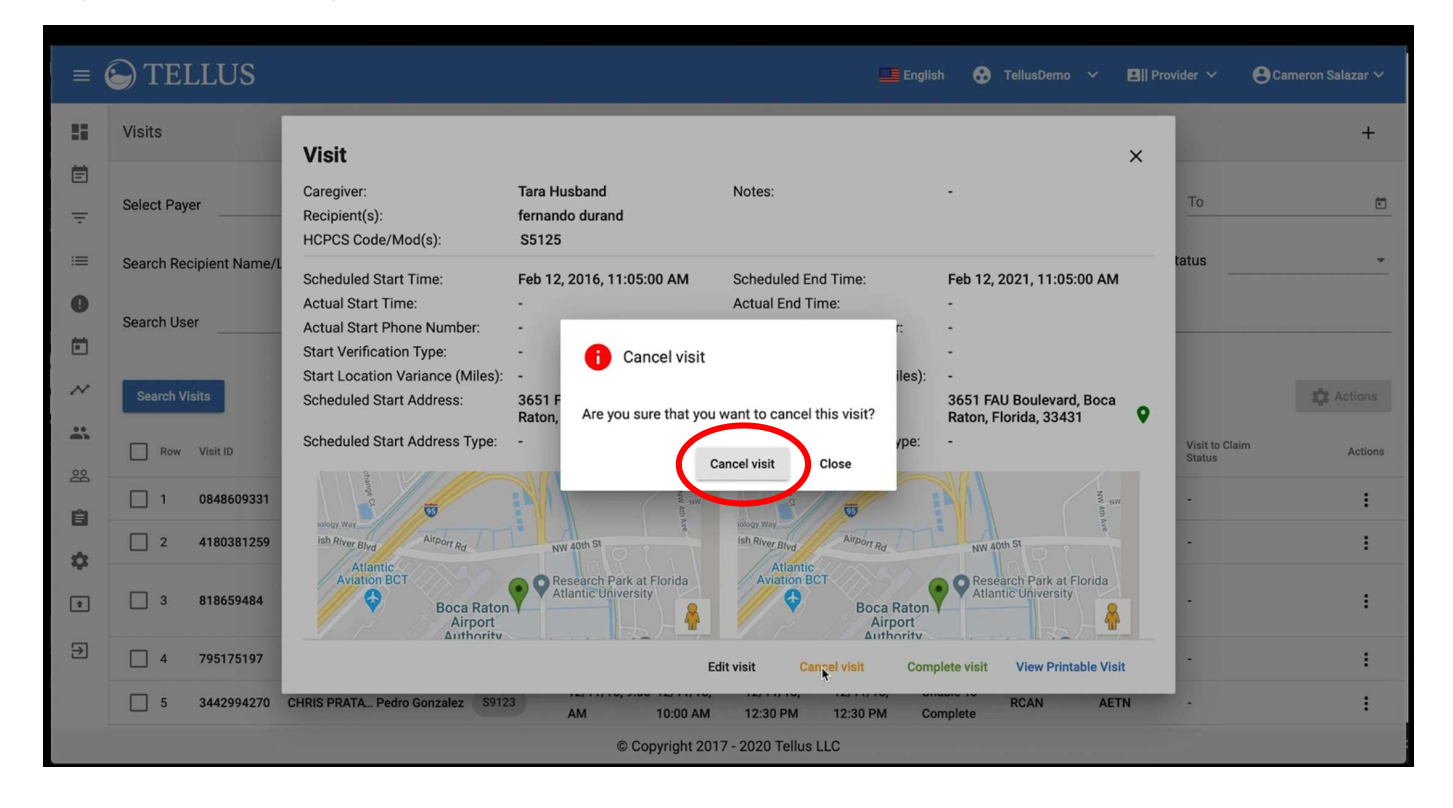

Step 6: After you click the <u>Cancel Visit</u> button, the screen will ask you for a reason why you are canceling the visit.

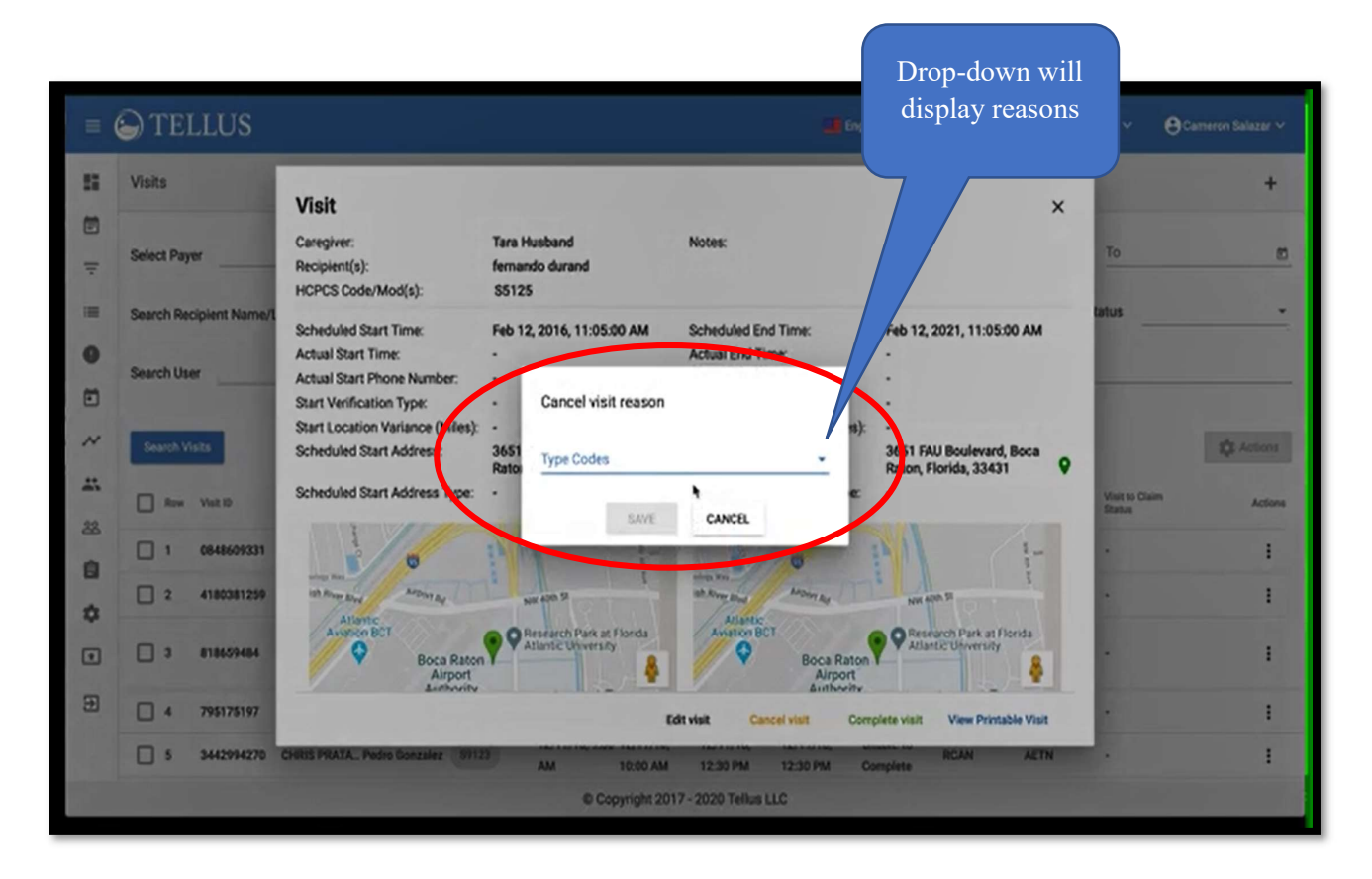

Step 7: Click the drop-down menu and you will see various types of reasons why you need to cancel a visit. Select the one which is most appropriate to you.

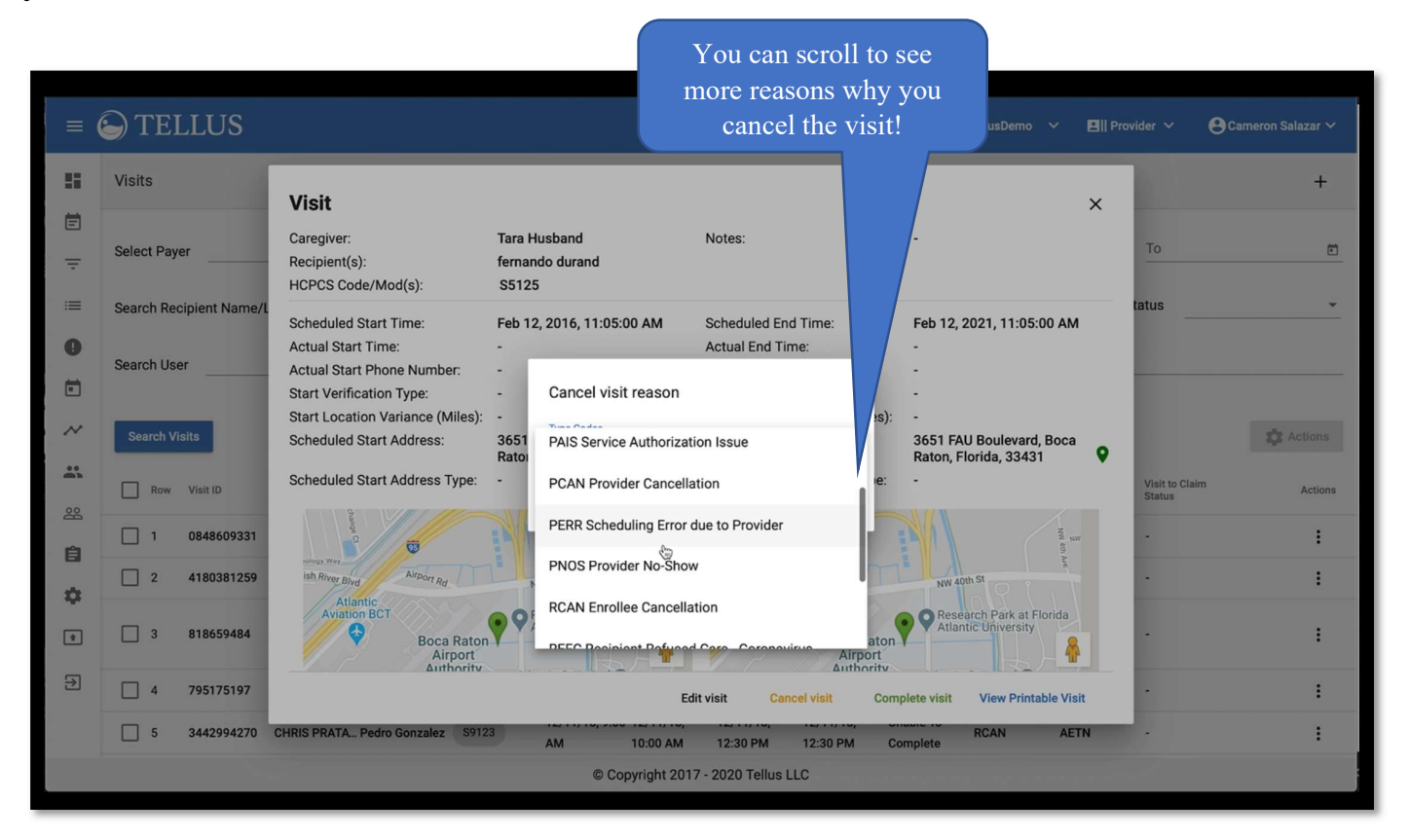

Step 8: Once you selected a reason, click the SAVE icon and it will successfully save your reason.

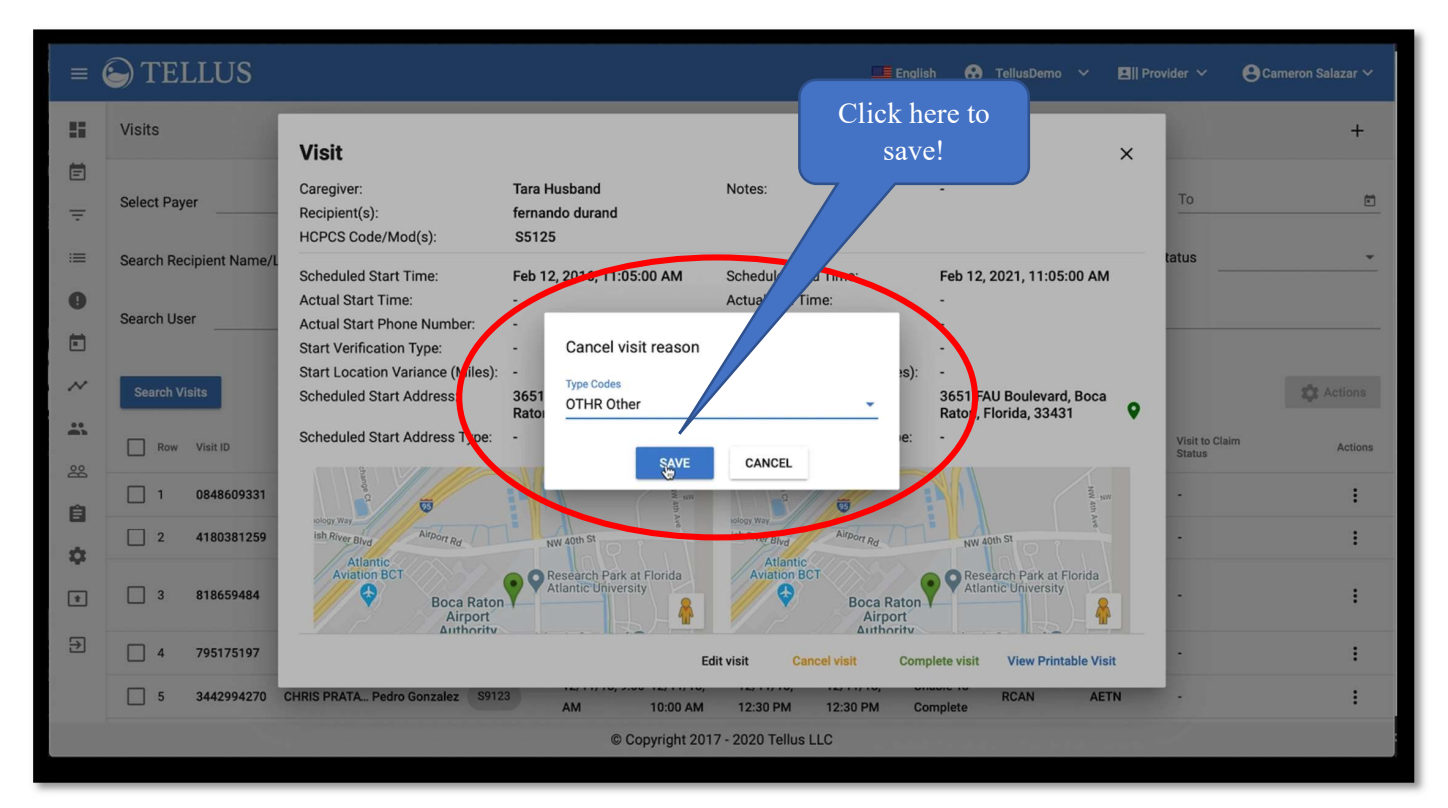

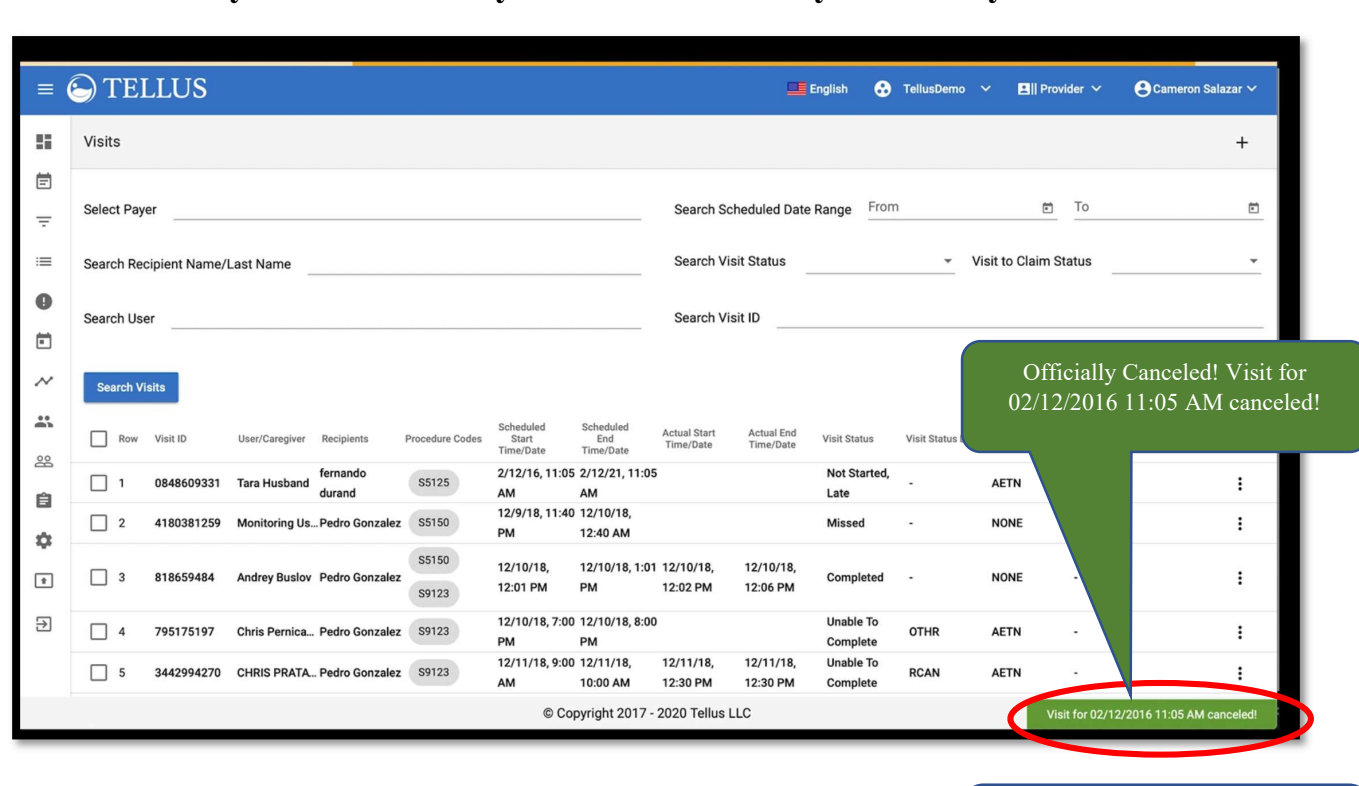

Step 9: Remember, the visit you canceled will NOT be removed from the schedule! But you will see that you have successfully canceled your visit!

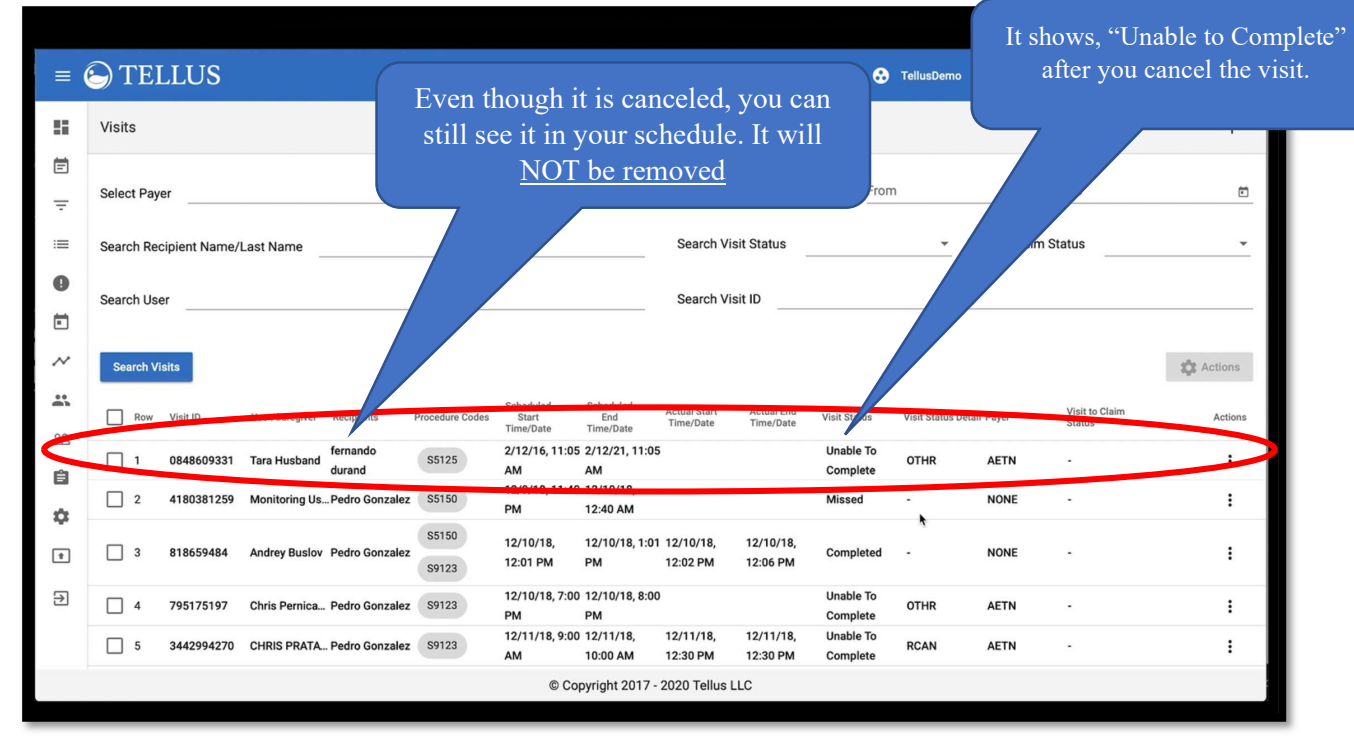

THE END!